# Steps for Adding Student Semester Fees

## Activation of Academic Fee of Students through Samarth Portal

Step-1 Click on https://du.samarth.ac.in/index.php/site/login and login window appears on user screen.

| DU Employee Portal                                                                                                    |                                                                                                    |
|----------------------------------------------------------------------------------------------------|----------------------------------------------------------------------------------------------------|
| This portal is only for DU Employees. If you are a student visit Student Portal<br>(https://sicuod.ac.in) instead.                                                                                                    | University Of Delhi                                                                                                    |
| About Samarth eGov Suite<br>- Smarth is an Open Source, Open Standard enabled Robust, Secure, Scalable and<br>Eductionary Process Automation Engine for Universities and Higher Education Institutions.<br>- Samarth eGov Suite is operating systemia agroatest. All you need is a browser to access and<br>correct the application modules. Quick deployment and easy data migration make for fast<br>adoption. | Username *  Username *  Password * Porgot Password  Password  Captcha Verification  Captcha Verification  Citick on the test to sharpe  Citick on the test to sharpe  Citick on the test t |

Step 2: Click on Academic tab Launch button

| cademic                     | Employee Management System                                                   | Admission                |
|-----------------------------|------------------------------------------------------------------------------|--------------------------|
| LAUNCH                      | Management of University Staff using Employee Management<br>System<br>LAUNCH | Admission Management     |
| egal Case Management System | Estate Management                                                            | Vendor Management System |
| 5 5 5                       |                                                                              |                          |

#### Step 3: Click on Programme

| Home / Dashboard / Academics |             |                    |
|------------------------------|-------------|--------------------|
| PROGRAMME                    | STUDENTS    | BATCHES & SECTIONS |
| PROGRAMME                    | STUDENTS    | BATCHES & SECTIONS |
| LAUNCH                       | LAUNCH      | LAUNCH             |
| RE-REGISTRATION              | EXAMINATION | FEE                |
| RE-REGISTRATION              | EXAMINATION | FEE                |
| LAUNCH                       | LAUNCH      | LAUNCH             |

## Step: 4 Click on setting for the program you want configure the fee

| Title English                        | Delivery Mode | Year Of Start | Programme Type | Level    | Status | Actions |
|--------------------------------------|---------------|---------------|----------------|----------|--------|---------|
| fore                                 | All           |               | All            |          | All    |         |
| P.G. Diploma in Forensic Science     |               |               |                |          | DRAFT  | • \$    |
| CERTIFICATE IN FORENSIC SCIENCE      |               |               |                |          | DRAFT  | • •     |
| Master of Science (Forensic Science) | Face to face  | 1998          | DEGREE         | MASTER   | ACTIVE | • •     |
| (P.G.) M. SC. FORENSIC SCIENCE       |               |               |                | MASTER   | ACTIVE | • •     |
| P.G. Diploma in Forensic Science     |               |               |                | BACHELOR | DRAFT  | • •     |
| P.G. Diploma in Forensic Science     |               |               |                | BACHELOR | DRAFT  | •       |
| P.G. Diploma in Forensic Science     |               |               |                | MASTER   | DRAFT  | • •     |

#### Step: 5 Click on Fee Configuration Setting.

| Name                                                                  | Action                                |
|-----------------------------------------------------------------------|---------------------------------------|
| Update Programme Details                                              | \$                                    |
| Update Programme Description                                          | \$                                    |
| Change Programme Status                                               | \$                                    |
| Organizational Units                                                  | \$                                    |
|                                                                       |                                       |
| Fee Configuration                                                     | ٥                                     |
| Fee Configuration Course Structure                                    | \$                                    |
| Fee Configuration Course Structure Course Structure Rules             | ¢<br>¢                                |
| Fee Configuration Course Structure Course Structure Rules Course List | •           •           •           • |

Step 6: Add Category wise Fee. Fill the Fee configuration form.

## Note: select the Term according to semester Example Semester -I (Term-I) , Semester -II(Term-II) , Semester-III(Term-III) etc.

| Fe                      | e C | onfiguration | n    |               |      |         |          |              |                |                            |                         | $\Rightarrow$ | Add     |
|-------------------------|-----|--------------|------|---------------|------|---------|----------|--------------|----------------|----------------------------|-------------------------|---------------|---------|
| Showing 1-6 of 6 items. |     |              |      |               |      |         |          |              |                |                            | -                       |               |         |
|                         | #   | Fee Category | Term | Fee Term Type | Year | Session | Fee      | Fee Currency | Processing Fee | Processing Fee<br>Currency | Is Waiver<br>Applicable | Status        | Actions |
|                         |     |              |      |               |      |         |          |              |                |                            |                         | AI V          |         |
| 0                       | 1   | EWS          | 3    | SEMESTER      | 2024 | JULY    | 18010.00 | INR          |                | INR                        | N                       | Active        | /       |
| 0                       | 2   | OBC          | 3    | SEMESTER      | 2024 | JULY    | 18010.00 | INR          |                | INR                        | Ν                       | Active        | /       |
|                         | 3   | SC           | 3    | SEMESTER      | 2024 | JULY    | 17770.00 | INR          |                | INR                        | N                       | Active        |         |

| Add Fee configuration   |           |
|-------------------------|-----------|
| Year *                  | 2025      |
| Session *               | JANUARY   |
| Term *                  | 4         |
| Fee Category *          | Select    |
| Fee *                   |           |
| Fee Currency *          | INR       |
| Processing Fee          |           |
| Processing Fee Currency | INR       |
| Is Waiver Applicable    | No        |
| Status *                | In-Active |
| Save Car                | ncel      |

## Step 7: Click on the Program View button and select the Semester.

| ŧ | Programme System ID | Short Code | Title English                        | Delivery Mode | Year Of Start | Programme Type | Level    | Status | Acti | ons |
|---|---------------------|------------|--------------------------------------|---------------|---------------|----------------|----------|--------|------|-----|
|   |                     |            |                                      | All           |               | All 🗸          |          | All 🗸  |      |     |
|   | 60001123            | 613        | P.G. Diploma in Forensic Science     |               |               |                |          | DRAFT  | ۲    |     |
|   | 60001131            | 617        | CERTIFICATE IN FORENSIC SCIENCE      |               |               |                |          | DRAFT  | 0    |     |
|   | 60000643            | 752        | Master of Science (Forensic Science) | Face to face  | 1998          | DEGREE         | MASTER   | ACTIVE | • •  |     |
|   | 60000822            | 838        | (P.G.) M. SC. FORENSIC SCIENCE       |               |               |                | MASTER   | ACTIVE | 0    |     |
|   | 60001243            | BA         | P.G. Diploma in Forensic Science     |               |               |                | BACHELOR | DRAFT  | ۲    |     |
|   | 60001244            | всом       | P.G. Diploma in Forensic Science     |               |               |                | BACHELOR | DRAFT  | ٥    |     |
|   | 60001245            | мсом       | P.G. Diploma in Forensic Science     |               |               |                | MASTER   | DRAFT  | 0    |     |

## Step 8: Select the Semester for which you want to configure the fee.

| Master of Science (Fore       | nsic Scien | ce)                                 |                                      |                            |                   |
|-------------------------------|------------|-------------------------------------|--------------------------------------|----------------------------|-------------------|
| Short Code                    | 752        | Title in English                    | Master of Science (Forensic Science) | Level / Program Type       | MASTER / DEGREE   |
| šchool                        |            | Delivery Mode                       | Face to face                         | Minimum / Maximum Duration | 4 Years / 4 Years |
| Exam Scheme                   | Semester   | Credit Scheme / Total Credits       | CBCS / 180                           | Term Type / Total Terms    | SEMESTER/4        |
| Admission Sessions            | JULY       | Fee Mode / Course Registration Mode | SEMESTER / SEMESTER                  | Status:                    | ACTIVE            |
| s Programme Industry Oriented | NO         | Industries Type                     |                                      |                            | More Details      |

**Step 9: Click on the Batches & Sections.** 

| Home / Programme / Master of Science (Forensic Science) / SEMESTER 3 |                    |
|----------------------------------------------------------------------|--------------------|
| COURSE MANAGEMENT                                                    | BATCHES & SECTIONS |
| COURSE MANAGEMENT                                                    | BATCHES & SECTIONS |
| LAUNCH                                                               | LAUNCH             |
|                                                                      |                    |

## Step 10: Select the Batch & Section if already created otherwise Add Academic Batches & Sections.

| Home / Pro | gramme / Master o            | of Science (Forensic Science) / SEMESTER 3 / Ba | tches & Sections: Master of Science (Forensic Science)-SEMESTER 3 |                  |                                                              |
|------------|------------------------------|-------------------------------------------------|-------------------------------------------------------------------|------------------|--------------------------------------------------------------|
| Batch      | nes & Secti<br>1-1 of 1 item | ons: Master of Science (Fore                    | ensic Science)-SEMESTER 3                                         |                  | Bulk Create Academic Section Add Academic Batches & Sections |
| #          |                              | Section Name                                    | Academic Year                                                     | Academic Session | Organization                                                 |
|            |                              |                                                 |                                                                   |                  | Select OU +                                                  |
| 1          | 0                            | Batch 2023                                      | 2024-2025                                                         | JULY 2024        | 215: Department of Anthropology                              |

| Programme *           | 752: Master of Science (Forensic Science) |
|-----------------------|-------------------------------------------|
| Ferm *                | 3                                         |
| Academic Session *    | Select                                    |
| Section Name *        |                                           |
| Organisational Unit * | Select                                    |
|                       |                                           |

Step 11: Click on Add Students for adding the students.

| Home / Programme / Master of Science (Forensic Science) / 2024-2025(JULY 2024) / Batch 2023 |            |
|---------------------------------------------------------------------------------------------|------------|
| STUDENTS                                                                                    | EX-STUDENT |
| Students in section                                                                         | STUDENT    |
| View Students Add Students                                                                  |            |
|                                                                                             | LAUNCH     |

Step 12: Mark the students and Click on Add Students.

| ne / Pro               | ogramm<br>dent to         | he / Master of Science (Forensic Science<br>Section: Master of Science (Forensic S             | nce) / SEMESTER 3 / Sections<br>Science)-SEMESTER 3-Batch 202 | / Batch 2023<br>3         |                                         |                 |                       |                               |                        |                         |                                                |             |
|------------------------|---------------------------|------------------------------------------------------------------------------------------------|---------------------------------------------------------------|---------------------------|-----------------------------------------|-----------------|-----------------------|-------------------------------|------------------------|-------------------------|------------------------------------------------|-------------|
| Add S<br>Please<br>Num | Stude<br>note<br>ber of i | ent to Section: Master of S<br>that if the student you are looki<br>records you want to search | Science (Forensic Science (Forensic Science)                  | ence)-SEMESTER 3-Ba       | atch 2023<br>nizational unit (OU) is il | nked to that pa | rticular student. Add | litionally, only the active : | students are displayed | here.                   |                                                | Add Student |
| En                     | ter the r                 | number of records you want to search                                                           |                                                               |                           |                                         |                 |                       |                               |                        |                         |                                                |             |
| Sea                    | arch                      | Reset                                                                                          |                                                               |                           |                                         |                 |                       |                               |                        |                         |                                                |             |
| Show                   | ing 1-2                   | 00 of 306 items.                                                                               |                                                               |                           |                                         |                 |                       |                               |                        |                         |                                                |             |
|                        | #                         | Enrolment Number                                                                               | Roll Number                                                   | Name                      | Organization                            | Gender          | Category              | Guardian Name                 | Year of Enrolment      | Session of<br>Enrolment | Result Status ( Term,<br>Sgpa, Cgpa, Division) | Action      |
|                        |                           |                                                                                                |                                                               |                           | Select OU +                             |                 |                       |                               |                        |                         |                                                |             |
|                        | 1                         | ERN19215752001()                                                                               | 19215752001                                                   | AASHISH                   | 215: Department of<br>Anthropology      | м               | OBC                   |                               | 2019                   | JULY                    |                                                | ۲           |
| 0                      | 2                         | ERN19215752002()                                                                               | 19215752002                                                   | ABHILASH<br>CHANDRASHEKAR | 215: Department of<br>Anthropology      | м               | OBC                   |                               | 2019                   | JULY                    |                                                | ٥           |
| 0                      | 3                         | R-1616/15()                                                                                    | 19215752003                                                   | AJAY SINGH SIKARWAR       | 215: Department of<br>Anthropology      | м               | GE                    |                               | 2019                   | JULY                    |                                                | 0           |
|                        | 4                         | TOANTHERASA                                                                                    | 10215752004                                                   | AMIT                      | 215: Department of                      | м               | EW/R                  |                               | 2010                   | IIIV                    |                                                | 0           |

## Step 13: Go back to the Dashboard and Click on Students launch button and Click on Student-Program

| PROGRAMME                  | STUDENTS                                  |
|----------------------------|-------------------------------------------|
| PROGRAMME                  | STUDENTS                                  |
| LAUNCH                     | LAUNCH                                    |
| RE-REGISTRATION            | EXAMINATION                               |
| RE-REGISTRATION            | EXAMINATION                               |
| LAUNCH                     | LAUNCH                                    |
|                            |                                           |
| ALL STUDENT                | STUDENT-PROGRAMME                         |
| ALL STUDENT                | STUDENT-PROGRAMME                         |
| LAUNCH                     | LAUNCH                                    |
| STUDENT ACCOUNT MANAGEMENT | STUDENT FEEDBACK                          |
| STUDENT ACCOUNT MANAGEMENT | MANAGE STUDENT FEEDBACK MANAGEMENT SYSTEM |
|                            |                                           |

Step: 14 Mark the Students and click on Assign Fee Category.

## (Note: Fee Category Assigned according to the Student Category).

| ome / | Studer  | nt / Student-Programme |                  |                                                    |                        |                                |                              |          |        |               |             |                      |           |              |                 |                      |                 |                      |           |
|-------|---------|------------------------|------------------|----------------------------------------------------|------------------------|--------------------------------|------------------------------|----------|--------|---------------|-------------|----------------------|-----------|--------------|-----------------|----------------------|-----------------|----------------------|-----------|
| Show  | port Th | ent-Progr              | amme             |                                                    |                        |                                |                              |          |        |               |             |                      |           | ٢            |                 | $\supset$            | Assign          | Fee Category         |           |
| 0     | #       | Name                   | Enrolment Number | Programme                                          | Organizational<br>Unit | Programme<br>Validity<br>Start | Programme<br>Validity<br>End | Category | Gender | Guardian Name | Roll Number | State of<br>Domicile | ls<br>Pwd | Fee Category | Discipline<br>1 | Discipline<br>1 Type | Discipline<br>2 | Discipline<br>2 Type | Disc<br>3 |
|       |         |                        |                  | Select Programme +                                 | Select OU +            |                                |                              |          |        |               |             |                      | ~         | All 🗸        |                 |                      |                 |                      |           |
| 0     | 1       | Bafila Anil Singh      | ERN000052        | 368 : (U.G)(N.C.W.E.B)-<br>BACHELOR OF<br>COMMERCE | PGDAV College<br>NCWEB | 2020-JULY                      |                              |          | м      |               | 000052      |                      |           | UNRESERVED   |                 |                      |                 |                      |           |
| 0     | 2       | Jyoti                  | ERN000111        | 368 : (U.G)(N.C.W.E.B)-<br>BACHELOR OF<br>COMMERCE | PGDAV College<br>NCWEB | 2020-JULY                      |                              |          | F      |               | 000111      |                      |           |              |                 |                      |                 |                      |           |
| 0     | 3       | Rinki kumari           | 447              | 336 : (U.G)-BACHELOR                               | PGDAV College          | 2020-JULY                      |                              |          | F      |               | 000140      |                      |           |              |                 |                      |                 |                      |           |

Step 15: Go Back to the Dashboard and Click on Fee Management.

| iboard   |                                                                    |                      |                       |
|----------|--------------------------------------------------------------------|----------------------|-----------------------|
| Academic | Employee Management System                                         | Admission            | Fee Management System |
| Academic | Management of University Staff using Employee<br>Management System | Admission Management | Fee Management        |
| LAUNCH   | LAUNCH                                                             | LAUNCH               | LAUNCH                |

Step 16: Select the Academic Year-Session

| Student Academic Session Fee | Settings | Export Transaction Data |
|------------------------------|----------|-------------------------|
|                              | LAUNCH   | LAUNCH                  |
|                              |          |                         |
|                              |          |                         |

Step 17: Select the Programmes under (Academic Year-Session)

| Acade  | emic Year-Session                 |      |         |                                         |          | Add Academic Session |
|--------|-----------------------------------|------|---------|-----------------------------------------|----------|----------------------|
| Showin | g <b>1-18</b> of <b>18</b> items. |      |         |                                         |          |                      |
| #      | Academic Year                     | Year | Cycle   | Name                                    | Туре     | Status               |
|        |                                   |      |         |                                         |          |                      |
| 1      | 2024-2025                         | 2024 | JULY    | JULY 2024                               | SEMESTER | PUBLISHED            |
| 2      | 2023-2024                         | 2024 | JANUARY | JUNE 2024                               | SEMESTER | PUBLISHED            |
| 3      | 2023-2024                         | 2023 | JULA    | JULY 2023                               | SEMESTER | PUBLISHED            |
| 4      | 2022-2023                         | 2023 | JANUARY | 2023 NEP JULY SEMESTER II               | SEMESTER | PUBLISHED            |
| 5      | 2022-2023                         | 2023 | JANUARY | 2023 EVEN SEMESTER II, IV, VI, VIIII, X | SEMESTER | PUBLISHED            |
| 6      | 2022-2023                         | 2022 | JULY    | DECEMBER 2022                           | SEMESTER | PUBLISHED            |
| 7      | 2021-2022                         | 2022 | JANUARY | 2022 January Even Semester              | SEMESTER | PUBLISHED            |
| 8      | 2021-2022                         | 2021 | JULY    | 2021-JULY                               | SEMESTER | PUBLISHED            |

## Step 18: Click on Programmes

| PROGRAMMES        | STUDENTS | EXPORT                    |  |
|-------------------|----------|---------------------------|--|
| MANAGE PROGRAMMES | STUDENTS | STUDENTS FEE DATA EXPORTS |  |
| LAUNCH            | LAUNCH   | LAUNCH                    |  |
|                   |          |                           |  |
|                   |          |                           |  |
|                   |          |                           |  |
|                   |          |                           |  |
|                   |          |                           |  |

## Step 19: Click on Add New for **Create Student Readmission Fee Control** (Academic Year-Session)

| Home / Fee           | / Academic Sessions / Dashboa | d / Student Re | admission Fee Con | trol for JULY 2024 |                   |                              |            |               |          |                    |                                             |              |                                                  |
|----------------------|-------------------------------|----------------|-------------------|--------------------|-------------------|------------------------------|------------|---------------|----------|--------------------|---------------------------------------------|--------------|--------------------------------------------------|
| Stude<br>Total 4 ite | nt Readmission Fe             | e Contro       | I for JULY 2      | 024                |                   |                              |            |               |          | Add New Bulk Upda  | Update Late                                 | Fee Template | Advance Settings                                 |
| . #                  | Programme                     | Term           | Term Type         | Academic Year      | Academic<br>Cycle | Late Fee<br>Template<br>Name | Start Date | Late Fee Date | End Date | Activity<br>Status | Enable term fee<br>with course<br>selection | Status       | DRC report<br>upload required<br>for Phd Student |
|                      | Select Programme +            |                | All 🗸             |                    |                   |                              |            |               |          |                    |                                             | All ¥        | All                                              |

#### Create Student Readmission Fee Control

| Term *                                                                                               | Select                 | ~ |
|----------------------------------------------------------------------------------------------------|------------------------|---|
| Term Type *                                                                                          | Select                 | ~ |
| Programme *                                                                                          | Select                 |   |
| Start Date *                                                                                         | Select Start-Date Time |   |
| Late Fee Date *                                                                                      | Select Start-Date Time |   |
| End Date *                                                                                           | Select Start-Date Time |   |
| Late Fee Template                                                                                    | Select                 | ~ |
| Enable term fee with course selection                                                                | NO                     | ~ |
| Status *                                                                                             | Select                 | ~ |
| Whether DRC report upload required for<br>Phd Student(only applicable for programme<br>marked as ) * | Select                 | ~ |

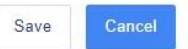

## Step: 20 Click on Dashboard and Click on Students

| tude    | nt Readmission I         | Fee Cont | rol for 202  | 22 January E  | Even Semest    | er                        |            |               |                             | Add New Bulk Up    | date Update Late                            | Fee Template | Advance S                            | Setting        |
|---------|--------------------------|----------|--------------|---------------|----------------|---------------------------|------------|---------------|-----------------------------|--------------------|---------------------------------------------|--------------|--------------------------------------|----------------|
| . #     | Programme                | Term     | Term<br>Type | Academic Year | Academic Cycle | Late Fee<br>Template Name | Start Date | Late Fee Date | End Date                    | Activity<br>Status | Enable term fee<br>with course<br>selection | Status       | DRC report<br>required fo<br>Student | uploa<br>r Phd |
|         | Select Programme +       |          | Al 🗸         |               |                |                           |            |               |                             |                    |                                             | All 🗸        | All                                  |                |
| No resu |                          |          |              |               |                |                           |            |               |                             |                    |                                             |              |                                      |                |
|         | ts tound.                |          |              |               |                |                           |            |               |                             |                    |                                             |              |                                      |                |
|         | is tound.                |          |              |               |                |                           |            |               |                             |                    |                                             |              |                                      |                |
| PRO     | GRAMMES                  |          |              |               | STUDEN         | TS                        |            |               | EXPORT                      |                    |                                             |              |                                      |                |
| PRO     | GRAMMES<br>GE PROGRAMMES |          |              |               | STUDEN         | TS                        |            |               | EXPORT<br>STUDENTS FEE DATA | EXPORTS            |                                             |              |                                      |                |

Step 21: List of all Students Reflects here for fee Configurations

| No results found. | Action       | Name | Enrolment<br>No | Programme          | Term | Fee<br>Amount | Academic<br>Year | Fee<br>Status | Fee Paid On | Fee<br>Transaction<br>Id | Fee<br>Order<br>Id | Fee<br>Submission<br>Type | Fee<br>Submission<br>Mode | Fee Submission Date | Fee Verified On | Referen |
|-------------------|--------------|------|-----------------|--------------------|------|---------------|------------------|---------------|-------------|--------------------------|--------------------|---------------------------|---------------------------|---------------------|-----------------|---------|
|                   |              |      |                 | Select Programme + |      |               |                  |               |             |                          |                    |                           |                           |                     |                 |         |
|                   | sults found. |      |                 |                    |      |               |                  |               |             |                          |                    |                           |                           |                     |                 |         |
|                   | suits tound. |      |                 |                    |      |               |                  |               |             |                          |                    |                           |                           |                     |                 |         |
|                   |              |      |                 |                    |      |               |                  |               |             |                          |                    |                           |                           |                     |                 |         |
|                   |              |      |                 |                    |      |               |                  |               |             |                          |                    |                           |                           |                     |                 |         |
|                   |              |      |                 |                    |      |               |                  |               |             |                          |                    |                           |                           |                     |                 |         |
|                   |              |      |                 |                    |      |               |                  |               |             |                          |                    |                           |                           |                     |                 |         |
|                   |              |      |                 |                    |      |               |                  |               |             |                          |                    |                           |                           |                     |                 |         |
|                   |              |      |                 |                    |      |               |                  |               |             |                          |                    |                           |                           |                     |                 |         |